## Passord bytte self service

I forbindelse med at ditt passord til WGS konto utløper snart så skal du gjøre følgende:

Passord krav kommer her:

- Passord skal ha minst 12 karakterer
- 3 kriterier oppfyllet av 4: skal inneholde Stort-, Små bokstaver, tal, tegn

Nå kan du følge neste punkter:

- 1. Trykk på linket https://selfservice.witglobal.net/pwreset/wgs-pwreset.aspx
- Under" User ID" skal du skrive din WN-bruker (wn00...) Under" Old password" skal du inntaste ditt nåværende passord til din WGS konto (som er ditt passord til mailkonto i Office365).
- 3. gjenta et nytt passord under feltene" New Password".

| <b>#WGS P</b>                                                                                                    | ASSWOR | a de la companya de la companya de |
|----------------------------------------------------------------------------------------------------|--------|----------------------------------------------------------------------------------------------------|
| User ID:<br>Old Password:<br>New Password:<br>New Password (again):                                                                                                    |        |                                                                                                    |
|                                                                                                    | (da)   |                                                                                                    |
| and the second second se |        | Cancol                                                                                                    |

4. Hvis du får feilmeldingen i bildet under, så er passordet du skrev under" Old", feil. Du kan nå henvende deg til <u>helpdesk@wuerth.no</u>, vi kan sende deg et midlertidig passord.

|                                                                                        | New Password:<br>New Password (again): |  |  |  |  |
|----------------------------------------------------------------------------------------|----------------------------------------|--|--|--|--|
| The specified network password is not correct. (Exception from<br>HRESULT: 0x80070056) |                                        |  |  |  |  |